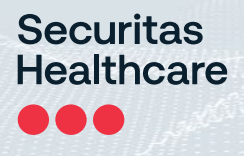

# AeroScout® Location Engine Integration with Aruba Wireless Infrastructure

Configuration Guide

0981-095-000 REV I KB Article: 1613 Published: 2023/03/17

#### We Are Now Securitas Healthcare

STANLEY Healthcare is now Securitas Healthcare. We are currently rebranding all our products and documentation, but until that process is complete you may still see visual references to STANLEY Healthcare in this document. All descriptions of functionality are accurate to the best of our knowledge.

#### Disclaimer

The information contained in this document is confidential and the exclusive property of Securitas Healthcare LLC, its affiliates, and/or their licensors and is intended for the sole use of the purchaser of the products described herein. This document may not be copied, duplicated, reproduced, distributed, or otherwise disseminated in any manner without the express written consent of Securitas Healthcare LLC.

#### **Trademark Acknowledgements**

AeroScout and MobileView are trademarks of Securitas Healthcare LLC and/or its affiliates. All other names and marks mentioned are trade names, trademarks, or service marks of their respective owners.

© 2023 Securitas Healthcare LLC. All rights reserved. This publication is accurate as of the date of printing.

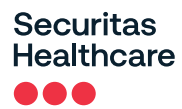

## Contents

| ABBREVIATION AND TERMS                                                         | 4  |
|--------------------------------------------------------------------------------|----|
| INTRODUCTION                                                                   | 5  |
| SOLUTION OVERVIEW                                                              | 6  |
| AeroScout Tags                                                                 | 6  |
| AeroScout Location Engine                                                      | 7  |
| Securitas Healthcare MobileView                                                | 7  |
| SOLUTION SETUP                                                                 | 8  |
| High-Level Setup Steps                                                         | 8  |
| Configuring AeroScout Engine Manager                                           | 8  |
| Configuring an Aruba AP for Wi-Fi Device tracking                              | 9  |
| CONFIGURING ARUBA WLAN CONTROLLER                                              | 11 |
| Configuring the Aruba WLAN Controller Using the Command Line Interface (CLI)   | 11 |
| Configuring the Aruba WLAN Controller Using the WEB User Interface<br>(WEB-UI) | 11 |
| Aruba WLAN Controller Troubleshooting                                          | 12 |
| If the AP could not be added to the Engine                                     | 12 |
| If you do not see tags in AeroScout Engine Manger:                             | 12 |
| Check the list of common problems                                              | 13 |
| CONFIGURING ARUBA CONTROLLER-LESS APS                                          | 15 |
| Configuring the Aruba Controller-less AP over the WEB                          | 15 |
| Aruba Controller-less AP Troubleshooting                                       | 18 |
| If Tags are not seen on the Engine Manager                                     | 18 |
| COMPATIBILITY AND SUPPORTED FEATURES                                           | 19 |
| Hardware-Software Compatibility between AeroScout and Aruba                    | 19 |

## **Abbreviation and Terms**

| Terms  | Description                             |
|--------|-----------------------------------------|
| AP     | Access Point                            |
| CLI    | Command line Interface                  |
| E.G.   | Example Given                           |
| ICMP   | Internet Control Message Protocol       |
| ICMP   | Internet Control Message Protocol       |
| IP     | Internet Protocol                       |
| MAC    | Media Access Control (Hardware Address) |
| PDA    | Personal Digital Assistant              |
| RFID   | Radio Frequency Identification          |
| RTLS   | Real Time Location System               |
| Tag    | AeroScout Tag                           |
| UDP    | User Datagram Protocol                  |
| VLAN   | Virtual Local Area Network              |
| VLAN   | Virtual Local Area Network              |
| VoWLAN | Voice Over Wireless Local Area Network  |
| Wi-Fi  | Wireless Fidelity or WLAN               |
| WLAN   | Wireless Local Area Network             |

## Securitas Healthcare

# Introduction

Securitas Healthcare's Unified Asset Visibility solutions utilize the power of Wi-Fi networks to provide significant business benefits through Real-time Location, Active RFID, sensors, and telemetry. Securitas Healthcare uses Wi-Fi and other wireless networking standards to accurately track the real-time location and status of valuable assets such as equipment or people. By leveraging popular wireless data communications standards, Securitas Healthcare's solutions add minimal incremental cost to a communications network and enable a broad set of visibility applications. With Securitas Healthcare's innovative MobileView software, customers turn visibility information into everyday decisions, to improve operational efficiency and drive a compelling ROI.

Aruba WLAN has partnered with Securitas Healthcare (previously AeroScout); a leading developer of Wi-Fi based Active RFID solutions, to address the demand for advanced visibility and improved business processes. With an integrated 802.11 RTLS solution from Aruba WLAN and Securitas Healthcare, organizations can securely run existing mobile applications and add location-based applications utilizing the same network. Having a common network infrastructure for data, voice, and location services provides a higher return on investment.

# **Solution Overview**

Aruba's integrated location capability is ideal for locating interferers, rogue devices, and specific client devices. AeroScout enhances this capability by enabling the real-time tracking of thousands of tagged devices, clients with integrated Wi-Fi (for example, laptops and VoWLAN handsets), and people (for example, at-risk patients in healthcare settings). AeroScout supplies Wi-Fi tags and exciters for "choke point" detection, room-level and sub-room-level resolution, a Location Engine, and MobileView software – a Web-based asset visibility platform.

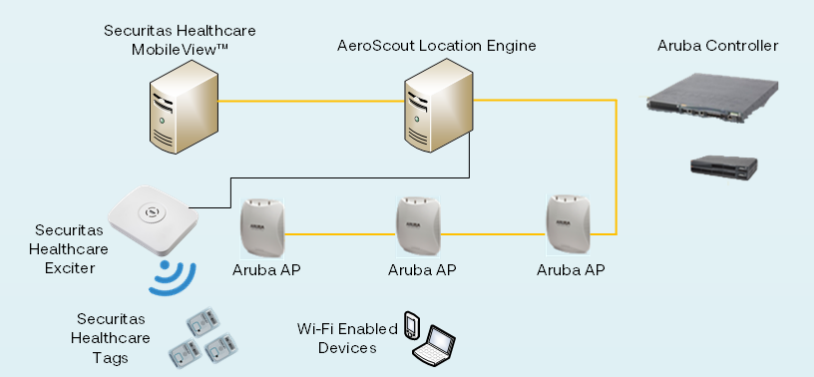

#### Securitas Healthcare and Aruba Wireless Joint Solution

The AeroScout-Aruba joint solution can work with IBSS and WDS.

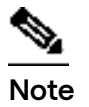

The **CCX** format is not supported.

## **AeroScout Tags**

Securitas Healthcare offers small form factor Wi-Fi tags, which can be mounted on assets or worn as a badge clip or wristband. In addition to a standard Wi-Fi interface, they can be triggered, at low frequency or Ultrasound signal, by AeroScout Exciters to send immediate alerts, their precise location, or a customized message. Tags also include several advanced features, such as motion detection, call-button functionality, temperature and humidity measurement and tamper-proof configuration. The unique interface between AeroScout Tags and Aruba WLAN infrastructure helps reduce network impact and conserve tag battery life by allowing communication without requiring tags to complete an 802.11 association to the access point. This ensures high scalability – tens of thousands of tags – without exhausting the wireless network. In addition, AeroScout Tags support a serial interface that can be used for the transmission of telemetry readings supplied by the asset (e.g., IV pumps, patient monitors)

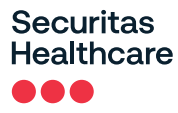

Securitas Healthcare offers a broad range of AeroScout Wi-Fi tags: the market-leading T2s, T14e, and T12s Asset and staff Tags, T5, T15e Temperature Tag, and T15h Temperature & Humdity Tag, and the Hugs Tag.

## **AeroScout Location Engine**

The AeroScout Location Engine determines location by using signal strength measurements (RSSI) taken by the Aruba APs, which serve location sensor and network access roles simultaneously. This infrastructurebased approach to location, in contrast to competing solutions that rely on measurements taken by the tag, enables the tracking of standard Wi-Fi clients without any software or hardware modification. Additional capabilities can be obtained by installing AeroScout Exciters in areas of interest (e.g. doors, specific rooms) to trigger the tag to transmit when in proximity.

## **Securitas Healthcare MobileView**

MobileView supports Securitas Healthcare's strategy of delivering focused, solution-centric applications. Each MobileView application has its own unique functionality, but also leverages the powerful core features offered by the MobileView platform. User experience is tailored to the specific application. The platform enables you to track asset locations and status throughout a site; manage assets and the tags that are used to locate them; set up powerful event monitors, which can automatically send alerts through a variety of channels when certain conditions are met.

MobileView offers a suite of instant reports that can be generated on-demand or automatically run. As assets move or perform tasks, MobileView is notified of their location as well as other important status information.

# **Solution Setup**

## **High-Level Setup Steps**

To work with Aruba Wireless do the following:

- 1. Identify your hardware and firmware and verify that they are compatible with AeroScout.
- 2. Configure the Aruba WLAN controller to handle AeroScout Tag reports.
- 3. Add an AP to AeroScout Engine Manager.
- 4. Verify that there are no known issues, and if there are, consider the workarounds offered.

### **Configuring AeroScout Engine Manager**

Do the following:

- 1. Open AeroScout Engine Manager
- 2. On the map, right-click the physical location of the AP and select **Add**, **Add Access Point**. The **Access Point Properties** dialog box opens.

| 👷 Access Point Proper   | ties                   | $\times$ |
|-------------------------|------------------------|----------|
| General                 |                        |          |
| AP Name                 | Access Point 3         |          |
| Vendor:                 | Aruba ~                |          |
| IP Address:             |                        |          |
| Port:                   | 1144                   | ]        |
| MAC Address:            | 00 00 7F 00 00 00      |          |
| Coordinates (meters):   | X 23.73 Y -6.81 Z 3.00 |          |
| Map ID:                 | 17_1_0                 |          |
| Map Name:               | FloorMap               |          |
| Access Point Mode       |                        |          |
| RSSI Location Calculati | on Options             |          |
| Cells                   |                        |          |
| Cell Selection          | Cells                  |          |
| Comment                 |                        |          |
|                         |                        |          |
|                         | OK Cancel              | 1        |

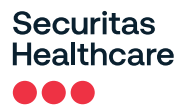

3. Enter the following information.

#### AP Name

Give the AP a recognizable name.

#### Vendor

Select Aruba from the drop menu.

#### **IP Address**

Any IP can be entered in this field. The address value is automatically modified to the real AP IP address when the device is connected. For ease of deployment it is recommended to enter the Controller's IP Address.

#### Port

This is greyed out with a default set as 1144.

#### MAC

Enter the AP's MAC address.

#### **Coordinates**

In **Z** Coordinates, enter the height at which the AP is mounted, in meters.

4. Click OK.

### Configuring an Aruba AP for Wi-Fi Device tracking

#### Follow these steps:

- 1. Open the *preproperties* file and ensure the parameters are set as follows:
  - MuDilutionRate=50
  - MuDilutionTimeout=10
- 2. Upload the Wi-Fi devices that need to be tracked in the Asset Locator Filter:
  - a. Open the AeroScout Engine Manager.

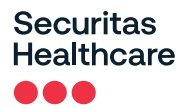

b. Select Configuration > Server Parameters > Asset Locator Filter.

| Configuration View Actions Tools                                                                                                    | Help |                              |
|----------------------------------------------------------------------------------------------------|------|------------------------------|
| Exit Playback Mode                                                                                                    |      |                              |
| Users                                                                                                    | >    |                              |
| Client Parameters                                                                                                    |      | ected to 127.0.0.1           |
| Campus - MobileView Association                                                                                                    |      |                              |
| Server Parameters                                                                                                    | >    | System Parameters            |
| Building                                                                                                    |      | Logger                       |
| Floor                                                                                                    |      | Asset Locator Filter         |
| FloorMap [ID: 1] Sector Sector Sec |      | Tag Security Configuration > |

- c. Upload a CSV file with all the MAC Addresses of the Wi-Fi devices that need to be tracked.
- d. Click Close.
- 3. Enable Wi-Fi Device tracking:
  - a. From the AeroScout Engine Manager click on **Configuration > Server Parameters > System Parameters.**

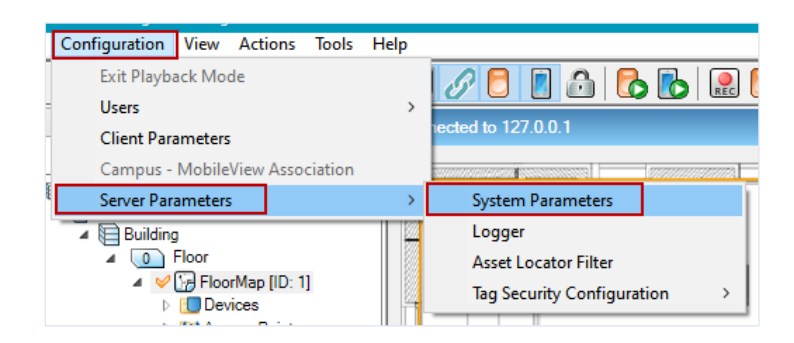

- b. Select the Wi-Fi Devices tab.
- c. Check the Locate Wi-Fi Devices checkbox.

| System Paramete       | rs               |           |          |
|-----------------------|------------------|-----------|----------|
| General Devices F     | ilters Wi-Fi Dev | ices SNMP | Partners |
| Wi-Fi Device Location | on               |           |          |
| 🖌 Locate Wi-Fi D      | )evices          |           |          |

- d. Click **OK** on the warning message.
- e. Click OK.

# **Configuring Aruba WLAN controller**

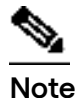

The CCX tag format is not supported.

In Aruba OS versions 5x, the Aruba Mobility Controller must be configured with the specific Engine IP address and port.

### Configuring the Aruba WLAN Controller Using the Command Line Interface (CLI)

| (Aruba800) >ena                                                       |                              |           |
|-----------------------------------------------------------------------|------------------------------|-----------|
| Password:*******                                                      |                              |           |
| (Aruba800) #configure t                                               | ← Command                    |           |
| Enter Configuration commands, one per line. End with CNTL/Z           |                              |           |
| (Aruba800) (config) #AP system-profile default                        |                              |           |
| (Aruba800) (AP system profile "default") #                            |                              |           |
| (Aruba800) (AP system profile "default") # AeroScout-rtls-server ip-a | ddr 192.168.101.4 port 12092 | ← Command |
| (Aruba800) (AP system profile "default") #                            |                              |           |

### Configuring the Aruba WLAN Controller Using the WEB User Interface (WEB-UI)

- 1. Open the Controller WEB-UI
- 2. From the top menu select **Configuration**.
- 3. Select All Profiles, located at the bottom in the left bar.
- 4. Open the **AP** by clicking on the plus sign and select **System Profile**.
- 5. Select the appropriate profile (the default profile name is default).
- 6. In the right column specify the **IP Address** and **Port** on which the Engine will listen to incoming location reports.
- 7. Disable the 'includeunassocsta' parameter to not receive messages about unassociated Wi-Fi devices.

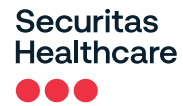

#### See the example below:

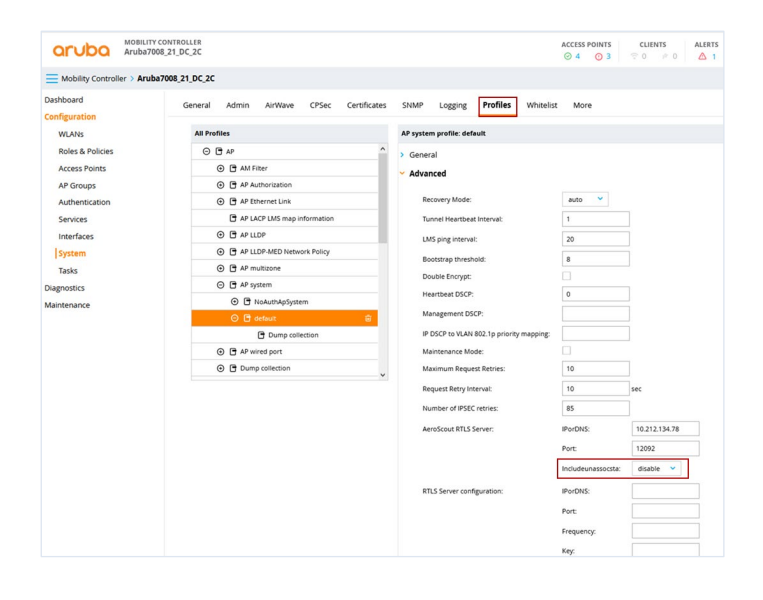

### Aruba WLAN Controller Troubleshooting

#### If the AP could not be added to the Engine

1. Issue the following command through the switch CLI to verify that the APs are online:

show ap active

← Command

- 2. Verify that the AP MAC address in AeroScout Engine Manager and the AP's MAC on the Ethernet port are identical.
- 3. Issue the following commands from the Windows Command line to verify the IP and MAC addresses:

  - b. Type arp -a (to see the arp table and to verify which MAC is bind to which AP).  $\leftarrow$  Command

#### If you do not see tags in AeroScout Engine Manger:

Issue the following command from the switch CLI to verify the VLAN 1 address:

1. Verify the AeroScout Engine IP address and port in the Aruba Mobility Controller configuration

Method #1:

#show AP system-profile <profile name>

← Command

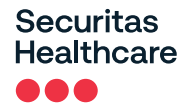

2.

| In the output look for this line                       |                                     |
|--------------------------------------------------------|-------------------------------------|
| AeroScout RTLS Server <ae address="" ip="">:12092</ae> | ← Output                            |
| Method #2:                                             |                                     |
| (Aruba800) #show running-config   include aero         | ← Command                           |
| Building Configuration                                 |                                     |
| aeroscout-rtls-server ip-addr 192.168.101.4 port 12092 | ← Output                            |
| Verify the AP's MAC address and IP address             | (note the AP Status is UP or Down): |
| (Aruba800) #show ap database                           | ← Command                           |
| AP Database                                            |                                     |
| Name Group AP Type IP Address Status                   | Flags Switch IP ← Output            |
| 00:0b:86:c0:c8:70 default 65 192.168.101.85 Dowr       | 192.168.101.14                      |

3. Verify that tag reports are received at the Aruba WLAN controller (using a sniffer such as Wire Shark).

### Check the list of common problems

1. Verify that all channels offered by the Aruba infrastructure are configured on the tag issue the following command:

| (Aruba800) #show ap regulatory-domain-profile default | ← Command |
|-------------------------------------------------------|-----------|
| Regulatory Domain profile "default"                   |           |
| Parameter Value                                       |           |
| Country Code IL                                       |           |
| Valid 802.11g channel 13                              |           |
| Valid 802.11a channel 36                              |           |
| Valid 802.11g 40MHz channel pair N/A                  |           |
| Valid 802.11a 40MHz channel pair N/A                  |           |

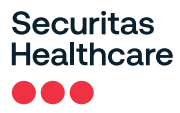

2. Verify channel settings. (Only 11-g channels are valid.)

(Aruba800) #show running-config | include chann

Building Configuration...

crypto isakmp groupname changeme

valid-11g-channel 13

← Output

← Command

- 3. Verify the connection between the Aruba WLAN controller and AeroScout Positioning Engine (use ICMP ping).
- 4. Verify that the following communication ports are open:

| AeroScout Engine | Aruba AP |
|------------------|----------|
| 12092            | 1144     |

5. Verify that there the **Play Tag** button is pressed.

| 🛄 Access Point Proper  | rties X                |   |
|------------------------|------------------------|---|
| General                |                        | 5 |
| AP Name                | Access Point No.2      |   |
| Vendor: 1 🔶            | Aruba ~                |   |
| IP Address: 2 🔶        | 192 . 168 . 111 . 111  |   |
| Port:                  | 1144                   |   |
| MAC Address:           | 00 00 00 00 00 00      |   |
| Coordinates (meters):  | X 15.05 Y -2.71 Z 3.00 |   |
| Map ID:                | 17_1_0                 |   |
| Map Name:              | FloorMap 4             |   |
| Access Point Mode      |                        |   |
| RSSI Location Calculat | ion Options            |   |
| Cells                  |                        |   |
| Cell Selection         | Cells                  |   |
| Comment                |                        |   |
|                        |                        |   |
|                        | OK Cancel              |   |

# **Configuring Aruba Controller-less APs**

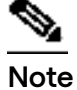

To ensure accuracy and good performance of the IP address, the Aruba Access Point must be static! (or reserved by the DHCP server).

The Aruba Instant AP must be configured with the specific Engine IP address and port.

## Configuring the Aruba Controller-less AP over the WEB

1. Locate the IP Address that the DHCP allocated to the AP.

If there is no DHCP and a local switch is used, approximately 10 minutes after connecting to the switch, the AP will become available with an SSID named 'instant'.

The device should be connected to the SSID 'instant' network in order to gain access to the iAP webpage and configure it. Once connected, running the ipconfig command from the cmd window should present the IP of the Access Point as the default gateway.

- 2. Open the IAP WEB-UI.
- 3. Use the following login details:

Username: admin

Password: admin

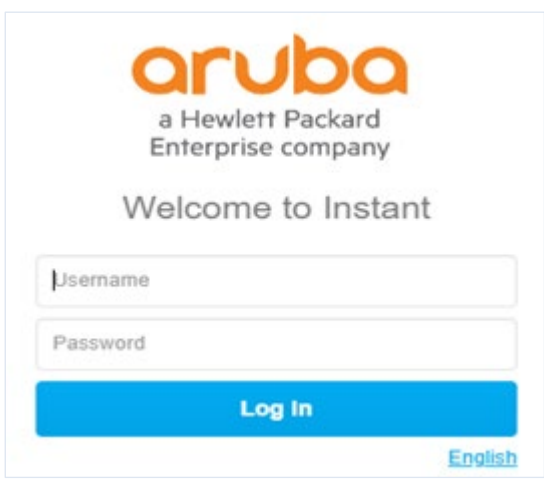

4. Click Log In.

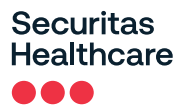

5. Select Configuration > Services > RTLS.

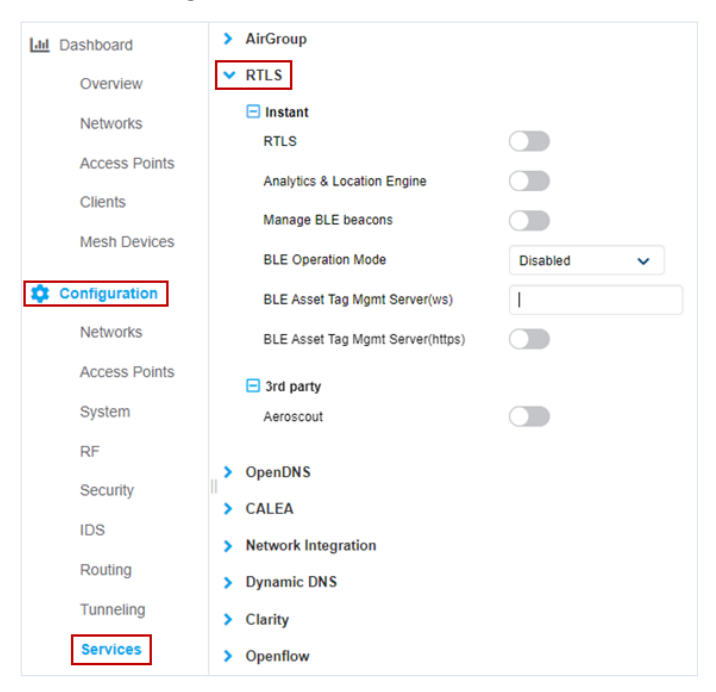

- 6. Under the RTLS > 3<sup>rd</sup> party section perform the following:
  - Enable the **Aeroscout** switch.
  - Specify the IP address and port on which the Location Engine will receive incoming location reports.
  - Ensure the **Include unassociated stations** switch is enabled.

| Overview        | V RTLS                           |               |
|-----------------|----------------------------------|---------------|
| Networks        | 🖃 Instant                        |               |
| Access Points   | RTLS                             |               |
| Clients         | Manage BLE beacons               |               |
| Mesh Devices    | BLE Operation Mode               | Disabled 🗸    |
| 🔅 Configuration | BLE Asset Tag Mgmt Server(ws)    |               |
| Networks        | BLE Asset Tag Mgmt Server(https) |               |
| Access Points   |                                  |               |
| System          | Aeroscout                        |               |
| RF              | IP/FQDN                          | 192.168.55.40 |
| Security        | Port                             | 12092         |
| IDS             | Include unassociated stations    |               |
| Routing         | > OpenDNS                        |               |
| Tunneling       | > CALEA                          |               |
| Services        | Network Integration              |               |

7. Click OK / Save.

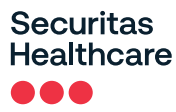

8. Under Configuration select Networks.

| Lul Dashboard | Networks |
|---------------|----------|
| Overview      | Name     |
| Networks      | 10000    |
| Access Points |          |
| Clients       | + / 🗊    |
| Mesh Devices  |          |
| Configuration |          |
| Networks      |          |

9. Click the plus icon and create a Wi-Fi setting for the AP according to the following screens:

| New Network 1 Basic |            |  |
|---------------------|------------|--|
| Name & Usage        |            |  |
| Name                | Aruba505   |  |
| Туре                | Wireless 🗸 |  |
| Primary usage       | Employee 🗸 |  |
|                     |            |  |

10. Click on VLAN.

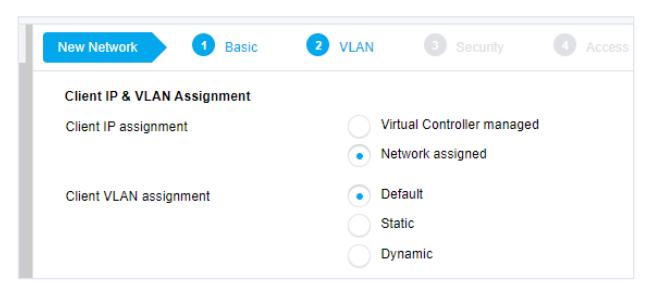

11. Click on **Security**:

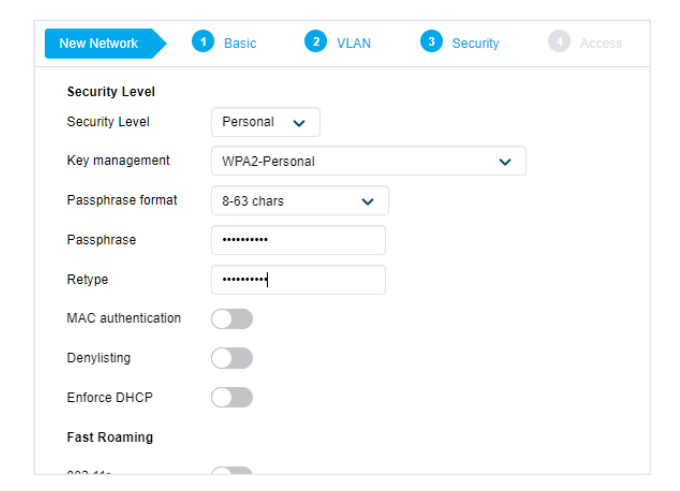

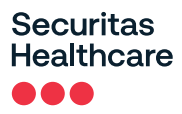

12. Click on Access:

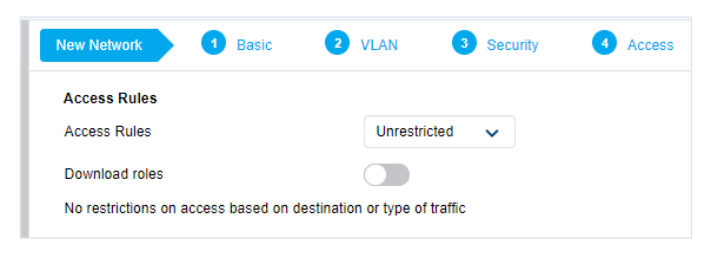

13. Click Finish.

### Aruba Controller-less AP Troubleshooting

If Tags are not seen on the Engine Manager

| ArubalAP # sh ap monitor status   begin RTLS<br>RTLS Configuration and State |             |         |        |          |        | ← Command<br>← Output |           |            |           |          |           |            |                |
|------------------------------------------------------------------------------|-------------|---------|--------|----------|--------|-----------------------|-----------|------------|-----------|----------|-----------|------------|----------------|
| Туре<br>СМ                                                                   | Server IP   | Port    | Freq   | Active R | pt-Taç | gs Tag-Mca            | st-Addr   | Tags-Sent  | Rpt-Sta I | Incl-Una | assoc-Sta | a Sta-Sent | Cmpd-Msgs-Sent |
| MMS                                                                          | N/A         | N/A     | 30     | disabl   | e 01:0 | Dc:cc:00:00:          | 00 N/A    | disable N  | I/A       | N/A      | N/A       | N/A        |                |
| Aerosco                                                                      | out 10.20.2 | 23.53 1 | 2092 ′ | 1 * e    | nable  | 01:0c:cc:00           | 0:00:00 3 | enable     | enable    | 10       | 00 20     | N/A        |                |
| RTLS                                                                         | N/A         | N/A     | 30     | disable  | e 01:1 | 8:8e:00:00:0          | 0 N/A     | disable N/ | Ά         | N/A      | N/A       | disable    |                |

# **Compatibility and Supported Features**

## Hardware-Software Compatibility between AeroScout and Aruba

The latest version of AeroScout Location Engine Compatibility with Wireless LAN Infrastructure is available in the Knowledge Base.

Refer to Article #1620 in Securitas Healthcare Knowledge base.

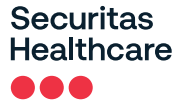

4600 Vine Street Lincoln, NE 68503 +1 888 622 6992

North America info@securitashealthcare.com

International global@securitashealthcare.com

securitashealthcare.com

#### About Securitas Healthcare

Securitas Healthcare empowers caregivers to deliver connected, productive and safe care. Its innovative portfolio of healthcare solutions helps over 15,000 hospitals, clinics and senior living organizations worldwide protect people, use assets efficiently and understand their operations for a caring and healing environment. Securitas Healthcare is proud to be part of Securitas, the world's leading intelligent protective services partner. For more information, visit us at securitashealthcare.com